NET119 緊急通報システム

## 利用の停止

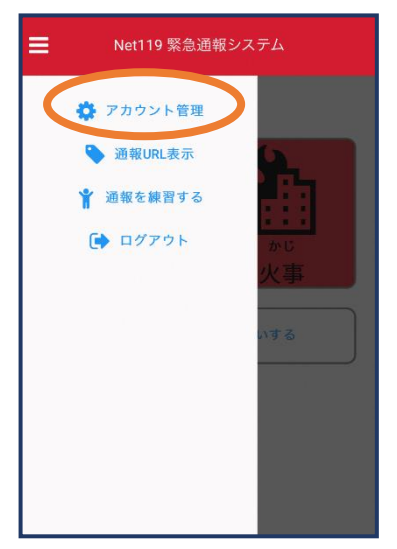

(1)メニューバーから「アカ ウント管理」を選びます。

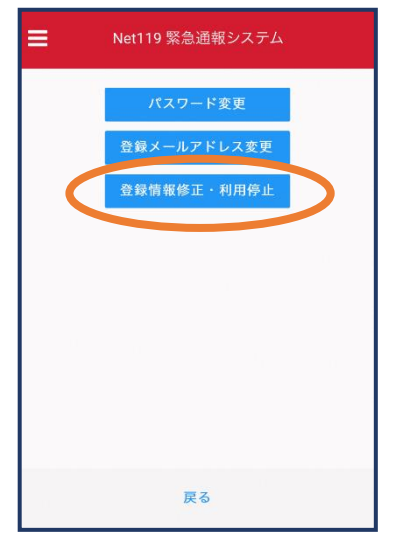

②「登録情報修正·利用 停止」を選びます。

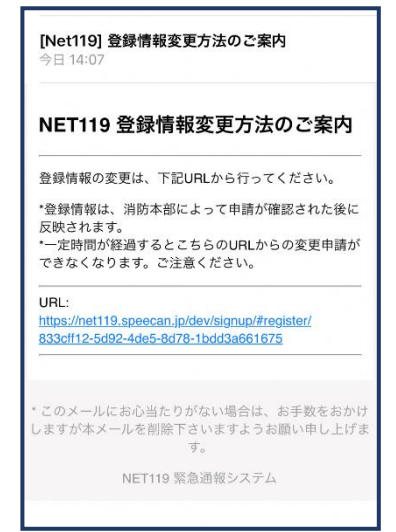

③登録してあるアドレス宛 に、登録情報変更の案内メ ールが届きます。 URL をタップします。

|           | 利用者の詳細                    |   |
|-----------|---------------------------|---|
|           | 和明显本人                     |   |
| ID:       | 00000                     |   |
| 氏名:*      |                           |   |
| フリガナ:*    | 0000/173                  |   |
| 生年月日:*    | 1993-06-01T00:00:01+09:00 |   |
| 性別:*      | 女性                        |   |
| 住所:*      | 愛知県〇〇市〇〇町〇丁目〇〇番地          |   |
|           |                           | 9 |
| メールアドレス:* | info@arcadia.co.ip        |   |
| 電話番号:     |                           |   |
| FAX番号:    |                           |   |
|           | よく行く場所                    |   |
|           | 等色油放生                     |   |
|           | <b>ARE</b> E的元            |   |
|           |                           |   |
|           |                           |   |
|           |                           |   |
|           |                           |   |
|           |                           |   |
|           |                           |   |
|           | 編集 利用停止                   |   |

ます。

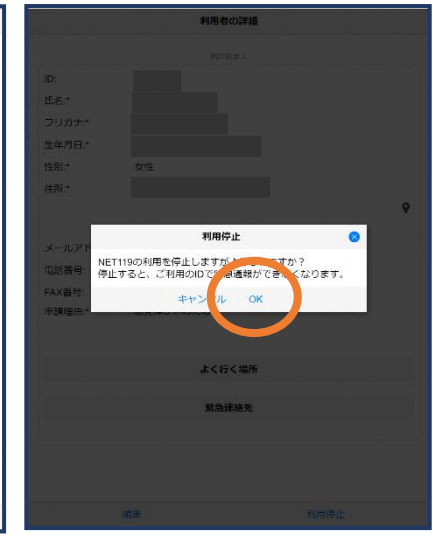

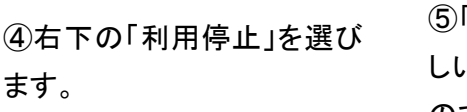

⑤「利用を停止しますがよろ しいですか?」と表示される ので、「OK」を選択します。

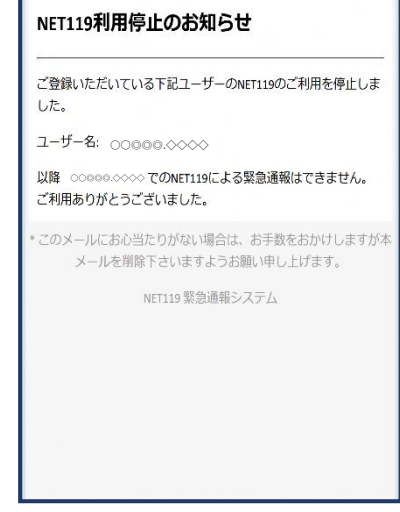

⑥利用停止のお知らせがメー ルで届きます。